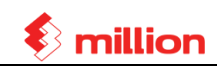

# Lesson 1

### Objectives:

- (1) Maintain Company Profile - Setup Accounting Year
- (2) Generate Sample Chart of Accounts -Trading Account
- (3) Debtor / Creditor
  - Maintain Debtor / Creditor accounts
  - B/F Transactions
  - Sales Invoice / Purchase Invoice
  - Receive Payment / Pay Bills
  - Knock Off Bills
- (4) Cash Book entry
  - Spend Money
  - Receive Money
- (5) Maintain Closing Stock Value
- (6) Post Dated Cheque
- (7) View Reports
  - Debtor Statement
  - Aging Reports
  - Payment Due
- (8) Year End Processing
  - Backup

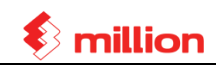

# **ASSIGNMENT 1**

#### **Company Profile**

(System → General Setup → Company)

Company Name : Wong Long Sdn Bhd R.O.C. No. : 123456-A Address : 123 Jalan Seroja 39, Taman Johor Jaya, 81100 Johor Bahru Accounting Year : 01/01/2011 – 31/12/2011 Actual Starting Date : 01/01/2011

(System → General Setup → Options) A/C No. Format : XXXX/XXX

 Create a Sample Chart Of Account (General → GL Accounts → Sample → @ Trading Account → Generate → enter 'admin' user name & password → Login → Yes →OK)

#### 2. Maintain Debtors Accounts

(Debtors  $\rightarrow$  Debtor Maintenance  $\rightarrow$  Add)

| Debtor A/C | <u>Name</u>            |
|------------|------------------------|
| 3000/S01   | Sakura Trading Sdn Bhd |
| 3000/S02   | Seng Tech Sdn. Bhd.    |
| 3000/U01   | United Co. Sdn Bhd     |

### 3. Creditors Accounts

(Creditors  $\rightarrow$  Creditor Maintenance  $\rightarrow$  Add)

| Creditor A/C | <u>Name</u>      |
|--------------|------------------|
| 4000/L01     | Lee C.S. Sdn Bhd |

1. Enter the following opening as at **31/12/2010** (General  $\rightarrow$  A/C Opening Balance)

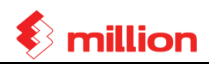

| <b>Description</b> | <u>Debit</u> | <u>Credit</u> |
|--------------------|--------------|---------------|
|                    | (RM)         | (RM)          |
| Capital            |              | 18,000.00     |
| Retained Earning   |              | 1,150.00      |
| Sakura Trading     | 9,500.00     |               |
| United Co. S/B     | 3,500.00     |               |
| Bank               | 9,000.00     |               |
| Cash               | 150.00       |               |
| Stock              | 8,000.00     |               |
| Lee C. S. Sdn Bhd  |              | 11,000.00     |
|                    | 30,150.00    | 30,150.00     |

Note: Lock the opening balance.

2. The Company has two debtors and their Unpaid Bills till **31**/**12**/**2010** are shown below (*Debtors*  $\rightarrow$  *B/F Transaction*  $\rightarrow$  *Add*)

| <u>Date</u> | Account No. | <u>Bill No.</u> | <b>Description</b> | Amount (RM) |
|-------------|-------------|-----------------|--------------------|-------------|
| 01/10/2010  | 3000/S01    | I 9801          | Sales              | 2,500.00    |
| 03/11/2010  | 3000/S01    | I 9802          | Sales              | 1,800.00    |
| 18/11/2010  | 3000/S01    | I 9803          | Sales              | 3,500.00    |
| 04/12/2010  | 3000/S01    | I 9804          | Sales              | 1,700.00    |
| 05/12/2010  | 3000/U01    | I 9805          | Sales              | 1,950.00    |
| 29/12/2010  | 3000/U01    | I 9806          | Sales              | 1,550.00    |

*Note*: Use the '*List*' button to check whether there is different between debtor opening balance and total *B/F* transaction.

- 3. Generate Lee C. S. Sdn Bhd Outstanding Bills from opening balance (*Creditors* → *B/F Transaction* → *List* → *Generate*)
- Generate a set of Batches for January 2011 (General → Batch → Add → Add )

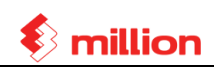

| Preset Code | Description | Batch Type |
|-------------|-------------|------------|
| 01          | Sales       | Sales      |
| 02          | Purchases   | Purchase   |
| 03          | Bank        | Bank       |
| 04          | Cash        | Cash       |
| 05          | Journal     | Journal    |

 $(\boxtimes$  Month  $\rightarrow$  From Month = January To February  $\rightarrow$  Year = 2011  $\rightarrow$  Generate  $\rightarrow$  Yes)

#### 5. Enter the following transactions for month of January 2011

| <b>i– Jan '11</b><br>/oice → Add) |                                                                                                    |                                                                                                    |                                                                                                    |
|-----------------------------------|----------------------------------------------------------------------------------------------------|----------------------------------------------------------------------------------------------------|----------------------------------------------------------------------------------------------------|
| <u>Description</u>                |                                                                                                    | <u>Ref No.</u>                                                                                              | <u>Amount</u>                                                                                                    |
| Sakura Trading                    |                                                                                                    | I 9820                                                                                                    | 1,230.00                                                                                                    |
| United Co.                        |                                                                                                    | I 9821                                                                                                    | 1,010.00                                                                                                    |
| United Co.                        |                                                                                                    | I 9822                                                                                                    | 250.00                                                                                                    |
| Seng Tech Sdn Bhd                 |                                                                                                    | I 9823                                                                                                    | 500.00                                                                                                    |
| 10000 lon (11                     |                                                                                                    |                                                                                                    |                                                                                                    |
|                                   | G Jan '11<br>voice → Add)<br><u>Description</u><br>Sakura Trading<br>United Co.<br>United Co.<br>Seng Tech Sdn Bhd | G Jan '11<br>voice → Add)<br>Description<br>Sakura Trading<br>United Co.<br>United Co.<br>Seng Tech Sdn Bhd | Jan '11voice $\rightarrow Add$ )DescriptionSakura TradingUnited Co.United Co.I 9821United Co.Seng Tech Sdn BhdI 9823 |

#### 6. Batch: Purchases – Jan '11

(Creditors  $\rightarrow$  Purchase Invoice  $\rightarrow$  Add)

| <u>Date</u> | Description   | <u>Ref No.</u> | <u>Amount</u> |
|-------------|---------------|----------------|---------------|
| 07/01/2011  | Lee C. S. S/B | 8208           | 2,300.00      |
| 21/01/2011  | Lee C. S. S/B | 8220           | 1,100.00      |

### 7. Batch: Bank – Jan '11

(Debtors  $\rightarrow$  Receive Payment  $\rightarrow$  Add)

| <u>Date</u>  | Description           | <u>(Pay For)</u> | <u>Chq No.</u> | <u>Ref No.</u> | <u>Amount</u> |
|--------------|-----------------------|------------------|----------------|----------------|---------------|
| 02/01/2011   | Sakura Trading        | (l 9801)         | PBB155661      | OR0101         | 2,500.00      |
| 02/01/2011   | United Co.            | (I 9806)         | RHB224455      | OR0102         | 1,000.00      |
| 07/01/2011   | United Co.            | (I 9821)         | RHB221158      | OR0103         | 550.00        |
| 24/01/2011   | Sakura Trading (I     | 9803 & I 9804)   | PBB155770      | OR0105         | 4,500.00      |
| 28/01/2011   | Seng Tech Sdn Bhd     | (I 9823)         | TLB551144      | OR0106         | 500.00        |
| 01/02/2011   | Sakura Trading        | (1 9820)         | PBB155800      | OR0202         | 1,230.00      |
| 28/02/2011   | United Co.            | (1 9822)         | RHB233100      | OR0203         | 250.00        |
| (General → C | ash Book → Receive Mo | ney → Add)       |                |                |               |
| <u>Date</u>  | <b>Description</b>    |                  | <u>Chq No.</u> | <u>Ref No.</u> | <u>Amount</u> |
| 08/01/2011   | Rental Income         |                  | BOC776601      | OR0104         | 1,000.00      |
| 01/02/2011   | Sundry Income         |                  | PBB144333      | OR0201         | 500.00        |
| 05/02/2011   | Rental Income         |                  | BOC776602      | OR0204         | 1,000.00      |

Copyright of Million Software Sdn Bhd

8.

million

| 9.  | (General → C             | ash Book → S                | pend Money –              | Add)           |                |                |               |
|-----|--------------------------|-----------------------------|---------------------------|----------------|----------------|----------------|---------------|
|     | <u>Date</u>              | <b>Description</b>          |                           |                | <u>Chq No.</u> | Ref No.        | <u>Amount</u> |
|     | 05/01/2011               | Water & Ele                 | ectricity                 |                | PBB886601      | PV0101         | 180.00        |
|     | 28/01/2011               | Salary                      |                           |                | PBB886602      | PV0102         | 1,800.00      |
|     | 28/02/2011               | Salary                      |                           |                | PBB886605      | PV0201         | 2,000.00      |
| 10. | Batch: Cash              | n – Jan '11                 |                           |                |                |                |               |
|     | (General → C             | ash Book → S                | pend Money –>             | Add)           |                |                |               |
|     | <u>Date</u>              | <b>Description</b>          |                           |                |                | <u>Ref No.</u> | <u>Amount</u> |
|     | 20/01/2011               | Stationery                  |                           |                |                | CV0101         | 15.00         |
|     | 25/01/2011               | Postage                     |                           |                |                | CV0102         | 20.00         |
| 11. | . (General → C           | ash Book <del>-&gt;</del> R | eceive Money              | → Add)         |                |                |               |
|     | <u>Date</u>              | <b>Description</b>          |                           |                |                | <u>Ref No.</u> | <u>Amount</u> |
|     | 05/01/2011               | Cash Sales                  |                           |                |                | CS 0101        | 300.00        |
|     | 17/01/2011               | Cash Sales                  |                           |                |                | CS 0102        | 100.00        |
| 12. | Batch: Jour              | nal – Jan '11               |                           |                |                |                |               |
|     | (Debtors $\rightarrow C$ | redit Note → A              | dd)                       |                |                |                |               |
|     | <u>Date</u>              | <b>Description</b>          |                           |                |                | <u>Ref No.</u> | <u>Amount</u> |
|     | 28/01/2011               | Goods Retu                  | ırn from Saku             | ra             |                | CN0001         | 700.00        |
|     |                          | for Invoice r               | 10.: <b>I 9804</b>        |                |                |                |               |
| 13. | . (General → G           | L Transaction               | → Add)                    |                |                |                |               |
|     | <u>Date</u>              | <b>Description</b>          |                           |                |                | Ref No.        | <u>Amount</u> |
|     | 31/01/2011               | Depreciation                | n for Furniture           | e & Fitting    |                | JV0001         | 300.00        |
| 14. | Enter Closing            | g Stock Value               | e for Year 201            | 1              |                |                |               |
|     | (General → M             | laintain Stock              | Value → Add -             | → Opening Ba   | alance)        |                |               |
|     | Closing Stoc             | k Value as at               | Dec 2010 = 1              | RM 8,000.00    | )              |                |               |
|     | (General → M             | laintain Stock              | Value → Add -             | → Enter Closii | ng Stock)      |                |               |
|     | Closing Stoc             | k Value as at               | Dec 2011 = I              | RM2,200.00     |                |                |               |
| 15. | Received a F             | Post Dated Cl               | neques (PDC)              | ) from Debto   | r              |                |               |
|     | (ii) Enter th            | e following Pl              | DC transactio             | n              |                |                |               |
|     | Batch:                   | Bank – Feb 2                | <u>2011</u>               |                |                |                |               |
|     | (Debtors                 | → Receive Pa<br>-           | ayment $\rightarrow$ Add) | / <b>_</b>     | <b>e</b>       |                |               |
|     | <u>Date</u>              | <u>Desc</u>                 | cription                  | (Pay For)      | Chq No.        | <u>Ref No.</u> | Amount        |
|     | 25/02/20                 | U11 Sakı                    | ura Irading               | (1 9802)       | PBB155886      | 5 PDC02/01     | 1,800.00      |

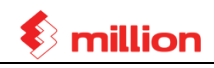

- (iii) View Debtor Statement for 31<sup>st</sup> Jan 2011
   (Debtors → Debtor Reports → Debtor Statement → Print → Preview)
- 16. The following is the Bank Statement as at 31/01/2011

(General  $\rightarrow$  Bank Reconciliation  $\rightarrow$  Select '**Bank – PBB A**/**C**'  $\rightarrow$  Edit  $\rightarrow$  Select the Statement Date = January 2011  $\rightarrow$  Refresh)

|                                                               |                                                         | Johor Bah | <b>BERHAD</b><br>ru) |                          |
|---------------------------------------------------------------|---------------------------------------------------------|-----------|----------------------|--------------------------|
| <b>Wong Long</b><br>123, Jalan S<br>Taman Joho<br>81100 Johor | <b>Sdn Bhd</b><br>eroja 39,<br>r Jaya,<br>Bahru, Johor. |           | (Cus                 | Statement<br>tomer Copy) |
| Date                                                          | Transaction Description                                 |           | Transaction Amount   | Balance                  |
|                                                               |                                                         |           | (RM)                 | (RM)                     |
|                                                               | Balance B/F                                             |           |                      | 9,000.00                 |
| 05/01/2011                                                    | Local Cheque Deposit                                    | 155661    | 2,500.00             | 11,500.00                |
| 09/01/2011                                                    | Debit Cheque Deposit                                    | 224455    | 1,000.00             | 12,500.00                |
| 20/01/2011                                                    | Debit Cheque Deposit                                    | 776601    | 1,000.00             | 13,500.00                |
| 28/01/2011                                                    | Debit Cheque Deposit                                    | 155770    | 4,500.00             | 18,000.00                |
| 30/01/2011                                                    | Debit Cheque                                            | 886602    | 1,800.00-            | 16,200.00                |
|                                                               | Total of debit items :                                  |           | 9,000.00             | 4                        |
|                                                               |                                                         |           | 4 000 00             |                          |

1. All items and balances shown above will be considered correct unless the Bank is notified of any discrepancy within 14 days.

2. Please notify us of any change of address in writing.

 → View the Bank Reconciliation Statement as at January 2011 <u>Result:</u> Balance as per Bank Statement = RM 16,200.00

Balance as pet Bank Account = **RM 17,070.00** 

🚯 million

**17.** (General → Bank Reconciliation → Select 'Bank – PBB A/C' → Edit → Select the Statement Date = February 2011 → Refresh)

| Wong Long<br>123, Jalan S<br>Taman Joho<br>81100 Johor | <b>Sdn Bhd</b><br>eroja 39,<br>r Jaya,<br>Bahru, Johor. |        | (Cusi             | Statement<br>tomer Copy) |
|--------------------------------------------------------|---------------------------------------------------------|--------|-------------------|--------------------------|
| Date                                                   | Transaction Description                                 | Т      | ransaction Amount | Balance                  |
|                                                        | •                                                       |        | (RM)              | (RM)                     |
|                                                        | Balance B/F                                             |        |                   | 16,200.00                |
| 20/02/2011                                             | Local Cheque Deposit                                    | 221158 | 550.00            | 16,750.00                |
| 22/02/2011                                             | Debit Cheque Deposit                                    | 551144 | 500.00            | 17,250.00                |
| 28/02/2011                                             | Debit Cheque Deposit                                    | 155800 | 1,230.00          | 18,480.00                |
| 28/02/2011                                             | Debit Cheque                                            | 886601 | 180.00-           | 18,300.00                |
|                                                        | Total of debit items:                                   |        | 2,280.00          | 3                        |
|                                                        | Total of credit items :                                 |        | 180.00            | 1                        |

2. Please notify us of any change of address in writing.

 → View the Bank Reconciliation Statement as at Febuary 2011 <u>Result:</u> Balance as per Bank Statement = RM 18,300.00 Balance as pet Bank Account = RM 19,850.00

#### 18. Experiment

- (i) Wrongly knock off bill for United Co. OR 0103 should knock off Invoice no.: I 9806.
  - **Reverse Bills** (Debtors → Knock Off Bill → Edit → Reverse)
  - Knock Off again the correct Invoice with the payment.
     (Debtors → Knock Off Bill → Edit → Edit)

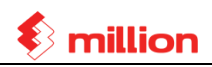

- 19. View the following debtors reports for Jan 2011
  - (i) Preview Debtor Statement

     (Debtors → Debtor Reports → Debtor Statement → OK → Statement Date: 31/01/2011)
     (ii) Preview Debtor Aging

(Debtors  $\rightarrow$  Debtor Reports  $\rightarrow$  Debtors Aging  $\rightarrow$  OK  $\rightarrow$  To Date: **31**/01/2011  $\rightarrow$  Aging by 'Month')

- (iii) Preview Debtor Payment Due
   (Debtors → Debtor Reports → Debtors Payment Due → OK → To Date: 31/01/2011)
- (iv) Fixed Asset Report dated 31/01/2011
   (General → More Reports → Fixed Asset Report → 

   Depreciation & Net Book Value)

#### 20. Enter the following Sales invoice for January 2012

(General → Batch → Add → From/To Month: **January** Year: **2012** → Generate → Yes) (General → GL Transaction → Quick Entry → Sales Invoice → OK)

#### <u>Sales – Jan 2012</u>

| <u>Date</u> | <u>Description</u>     | Ref No.  | <u>Amount</u> |
|-------------|------------------------|----------|---------------|
| 02/01/2012  | Sakura Trading Sdn Bhd | Inv 2093 | 1,600.00      |
| 05/01/2012  | United Co. Sdn Bhd     | Inv 2094 | 5,000.00      |
| 17/01/2012  | Seng Tech Sdn Bhd      | Inv 2095 | 1,530.00      |

#### 21. Year end processing for Year 2011

(System → Backup Database → Backup To: **C:\Backup\Universal**\→ Backup) (System → Administrative Tools → Year End Closing → OK → enter admin user & password

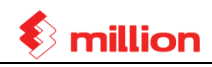

## **ANSWERS FOR LESSON**

\* All the provided answers is after Experiments / Adjustment.

## **Trial Balance**

#### As At 31 January 2011

| WONG LONG SDN BHD Page 1 |                                   |                                  |           |                                 |           |
|--------------------------|-----------------------------------|----------------------------------|-----------|---------------------------------|-----------|
|                          | Description                       | Current Month<br>31 January 2011 |           | Year-To-Date<br>31 January 2011 |           |
| A/C No.                  |                                   |                                  |           |                                 |           |
|                          |                                   | Debit                            | Credit    | Debit                           | Credit    |
|                          |                                   | MYR                              | MYR       | MYR                             | MYR       |
| 1000/000                 | Capital                           |                                  | 18,000.00 |                                 | 18,000.00 |
| 1050/001                 | Retained Profit/(Loss)            |                                  | 1,150.00  |                                 | 1,150.00  |
| 2020/002                 | Accum. Deprn Furniture & Fittings |                                  | 300.00    |                                 | 300.00    |
| 3000/000                 | Trade Debtors                     | 6,240.00                         |           | 6,240.00                        |           |
| 3010/001                 | Bank - PBB A/C                    | 17,070.00                        |           | 17,070.00                       |           |
| 3020/001                 | Cash                              | 515.00                           |           | 515.00                          |           |
| 3030/000                 | Stock                             | 8,000.00                         |           | 8,000.00                        |           |
| 4000/000                 | Trade Creditors                   |                                  | 14,400.00 |                                 | 14,400.00 |
| 5000/000                 | Sales                             |                                  | 3,390.00  |                                 | 3,390.00  |
| 5020/000                 | Return Inwards                    | 700.00                           |           | 700.00                          |           |
| 6010/000                 | Purchases                         | 3,400.00                         |           | 3,400.00                        |           |
| 8010/003                 | Rental Income                     |                                  | 1,000.00  |                                 | 1,000.00  |
| 9010/001                 | Salaries                          | 1,800.00                         |           | 1,800.00                        |           |
| 9020/001                 | Water & Electricity               | 180.00                           |           | 180.00                          |           |
| 9020/003                 | Printing & Stationery             | 15.00                            |           | 15.00                           |           |
| 9020/004                 | Postage & Courier                 | 20.00                            |           | 20.00                           |           |
| 9030/002                 | Depreciation of Fixed Assets      | 300.00                           |           | 300.00                          |           |
|                          |                                   | 38,240.00                        | 38,240.00 | 38,240.00                       | 38,240.00 |

Profit Before Tax : (10,025.00) Balance Sheet : 9125.00